## GUIA RÁPIDA PARA ACCEDER A LOS LIBROS DIGITALES PARA LA SALUD (BASE DE DATOS EUREKA)

## 1.-Ingresar a unesum.com y acceder a Biblioteca Virtual

## 2.- Ingresar a Eureka

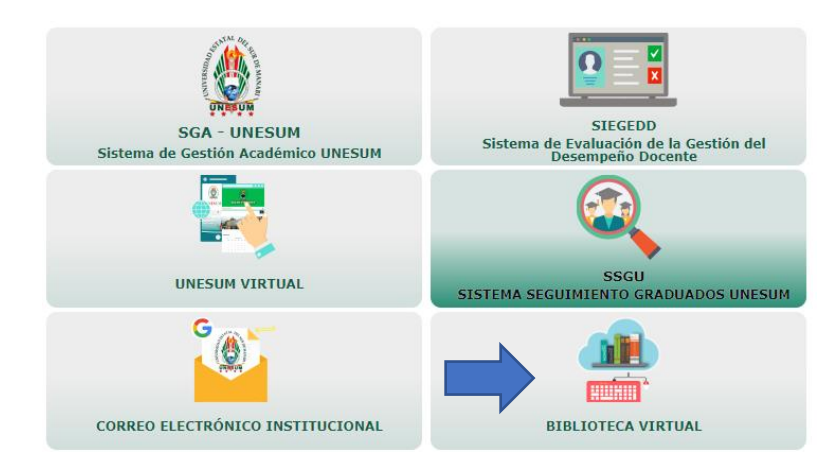

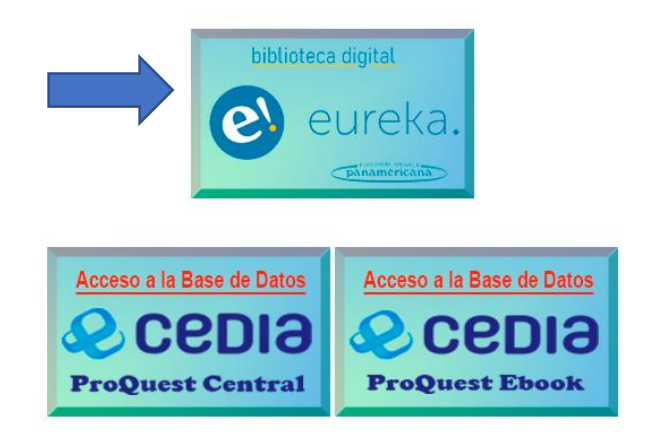

ENTRAR

| 4 Ingresar Email                | biblioteca@unesum.edu.ec                                   |
|---------------------------------|------------------------------------------------------------|
| Contraseña                      | salud123                                                   |
| Email *biblioteca@unesum.edu.ec | Contraseña *                                               |
| RECUÉRDAME                      |                                                            |
|                                 | 4 Ingresar Email<br>Contraseña<br>biblioteca@unesum.edu.ec |

## 6.- Ingresamos en VER TODOS MIS CONTENIDOS

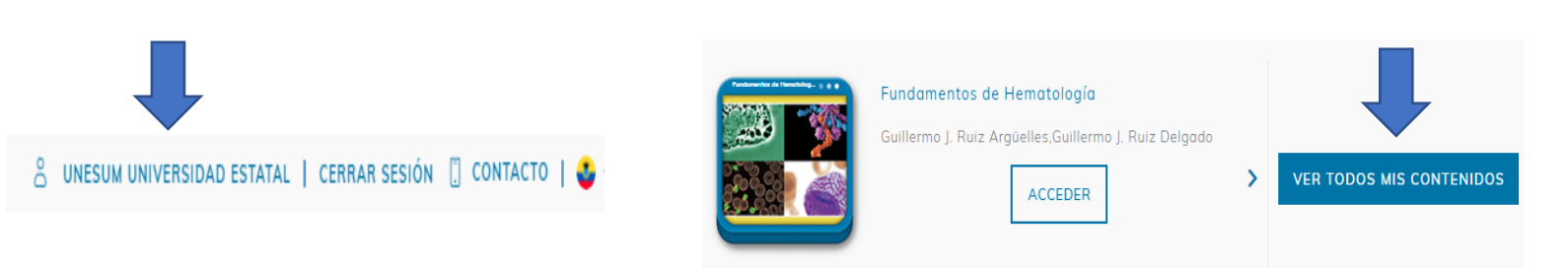

7.- En este paso tendremos desplegados los 70 libros disponibles y para ingresar le damos en acceder según el tema de interes

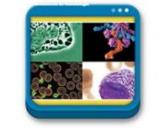

5.- Dar clic en UNESUM UNIVERSIDAD

Fundamentos de Hematología Guillermo J. Ruiz Argüelles, Guillermo J. Ruiz Delgado ACCEDER

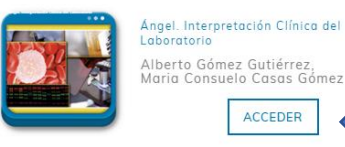

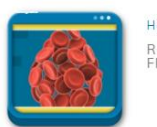

Hemograma Renato Failace, Flavo Beno Fernandes ACCEDER

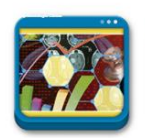

Epidemiología Clínica Álvaro Ruiz Morales, Carlos Gómez Restrepo ACCEDER